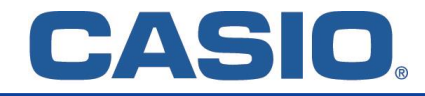

## Für Windows/MacOS

## [Installation & Aktivierung]

Die Installationsdateien finden Sie unter:

 Windows:
 https://edu.casio.com/freetrial/de/freetrial form.php?dl FILE NO=19579&LANGUAGE=1

 MacOS:
 https://edu.casio.com/freetrial/en/freetrial form.php?dl FILE NO=19913&LANGUAGE=1

- 1. Klicken Sie auf einen der oberen Downloadlinks.
- 2. Wählen Sie in den Menüs Beruf / Bildungseinrichtung sowie Ihr Land und bestätigen Sie die Lizenzvereinbarung. Laden Sie nun die Installationsdatei herunter.
- 3. Öffnen Sie die Datei und starten die Installation.
- 4. Beim ersten Start wählen Sie: "Ja, ich möchte meine Lizenz aktivieren".
- 5. Geben Sie Ihren ClassPad Manager Subscription Lizenzcode ein und klicken auf "Aktivieren".

| Koster                                                                                                    | nlose Trial-Ve                           | rsion herunt                                          | erladen /                                                                                                    |                                      | ClassPad Manager Subscript                                                                                                    | ion for ClassPad II Activation Wizard | × |
|----------------------------------------------------------------------------------------------------|------------------------------------------|-------------------------------------------------------|----------------------------------------------------------------------------------------------------|--------------------------------------|----------------------------------------------------------------------------------------------------|---------------------------------------|---|
| Subscription-Serie Geter Sei die Informationen unter ein, un die Testerweich zu erhalten. Feber not einen * und Pflichtebeur |                                          |                                                       |                                                                                                    |                                      | Willkommen beim Activation Wizard für ClassPad Manager Subscription<br>for ClassPad II<br>Ihre aktuelle Lizenz ist eine Single License (90-day trial).<br>Sie lauft nach 69 Tagen ab. |                                       |   |
| Land-                                                                                                    | [ Wählen Sie aus der Liste               | v                                                     |                                                                                                    |                                      | Um Ihr Ablaufdatum zu erneuern, müssen Sie die Lizenz aktivieren.<br>Wollen Sie aktivieren?                                                                                           |                                       |   |
|                                                                                                    | Ich habe die Bedingungen der<br>Zurückse | r Software-Lizenzvereinbarung (<br>tzen Herunterladen | elesen und stimme zu                                                                                                    |                                      | Ja. Ich möchte meine Lizenz aktivieren.     Nein. Ich möchte mit meiner aktuellen Version fortfahren.                                                                                 |                                       |   |
|                                                                                                    |                                          |                                                       | ClassPad Manager Subscription for ClassPad II Act                                                                                                    | ivation Wizard                       | ×                                                                                                    |                                       |   |
|                                                                                                    |                                          |                                                       | Kundeninformation<br>Wahlen Sie einen Lizenzhyp.<br>Geben Sie einen Lizenzhyp.<br>Falls Sie einen Lizense Code ein (Einzelplatzig<br>Geben Sie den Lizense Code ein<br>Lizense Code:<br>Wahlen Sie Ihr Land oder Ihre Region.<br>Falls Sie keinen Lizense Code haben. Oder<br>Grefen Sie auf die Seite "CASIO Software | enz)<br>Felder, 5-5-5-7 Ziffern)<br> | en (ver Felder, 4-4-8-9 Ziffern).<br>License Code.                                                                                                    |                                       |   |